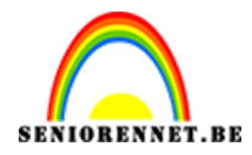

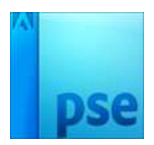

## PSE- Kubisme **Kubisme**

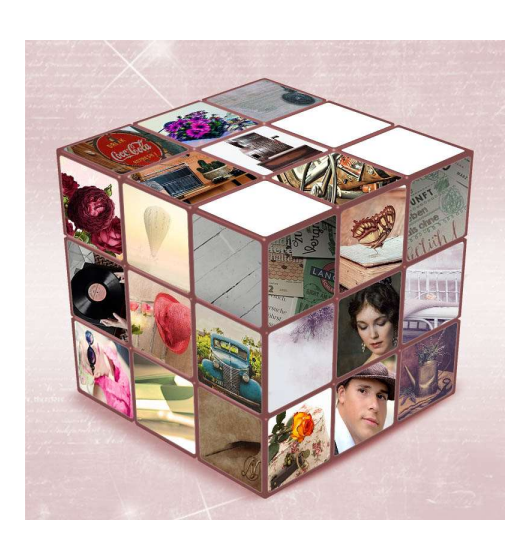

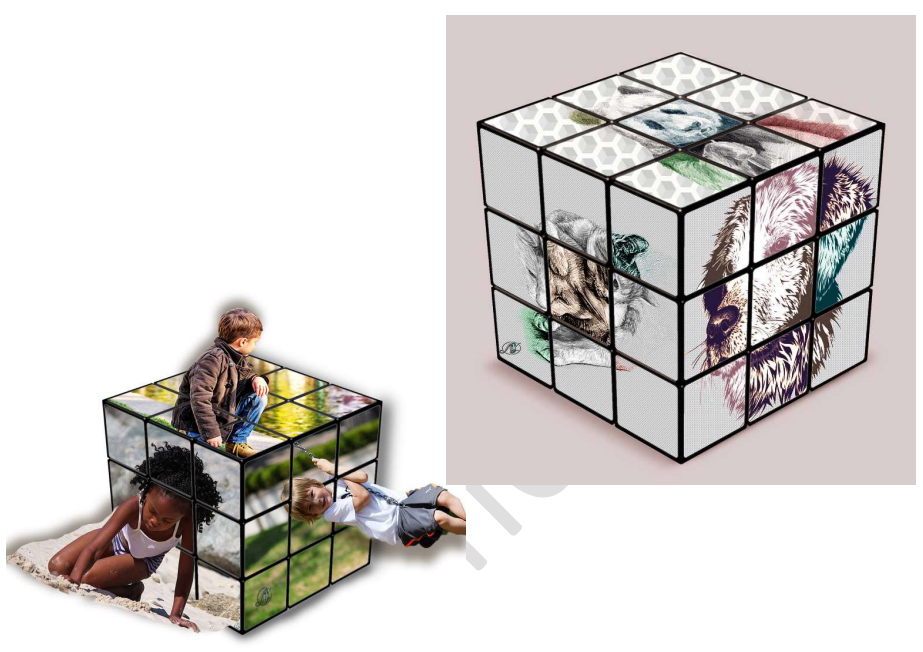

**Benodigdheden:** PSD: kubus – 3 of 27 afbeeldingen naar keuze.

- 1. Open de PSD van de kubus.
- 2. **Open** jouw 3 of 27 gekozen **afbeeldingen**.
- Laad jouw eerste afbeelding in jouw werkdocument en pas de grootte aan.

Sluit het **oogje** van jouw **afbeelding** 

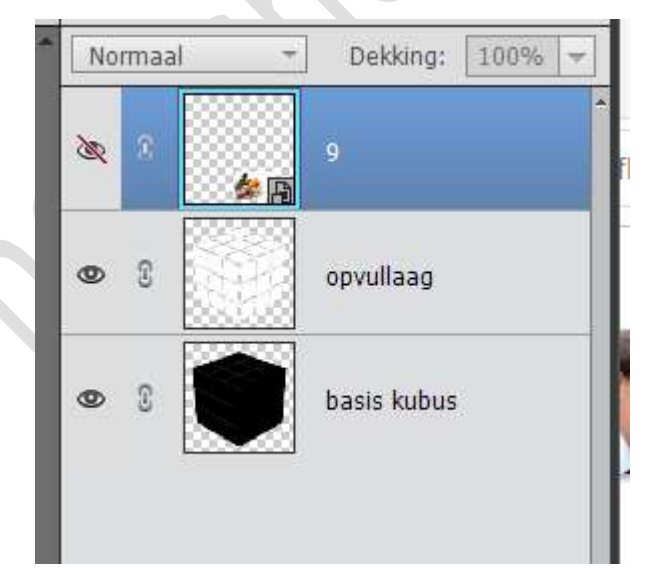

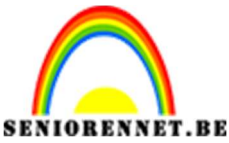

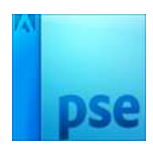

4. Activeer de laag Opvullaag. Neem de toverstaf en klik op het eerste blokje.

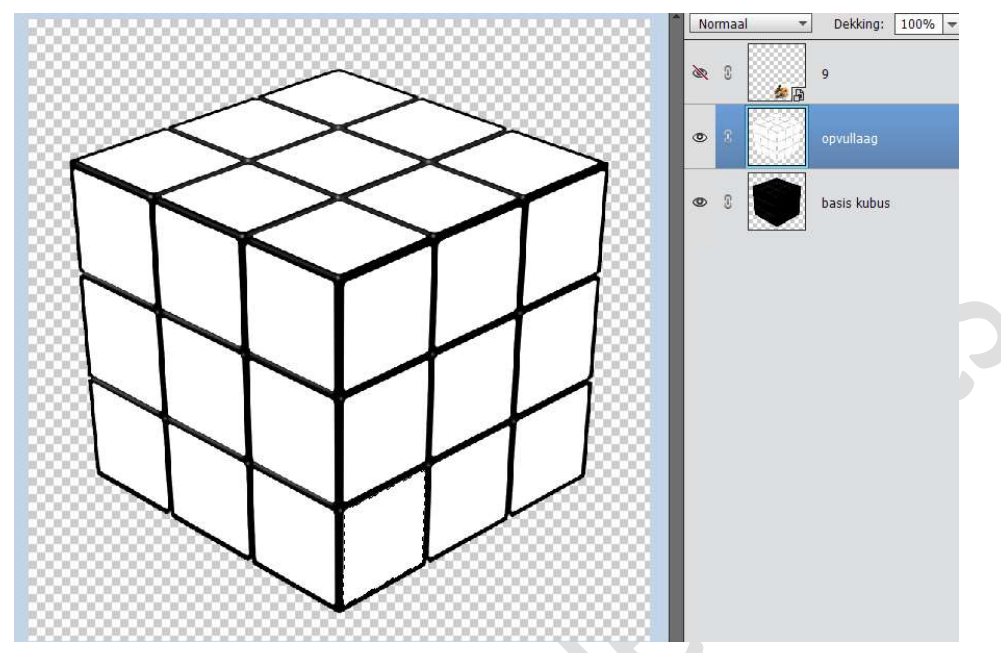

Open het **oogje** van uw **afbeelding** en **activeer** deze laag. **Hang** een **laagmasker** aan deze laag.

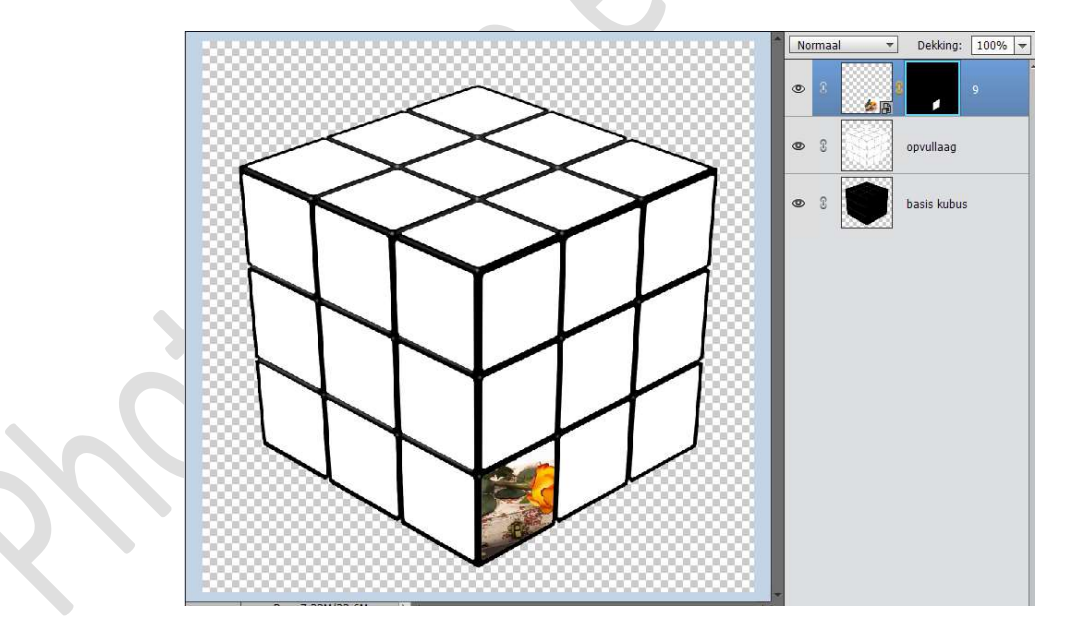

 Je ziet misschien dat uw afbeelding niet mooi in dat vakje past.
Verwijder het haakje dat tussen uw afbeelding en uw lagenmasker hangt.

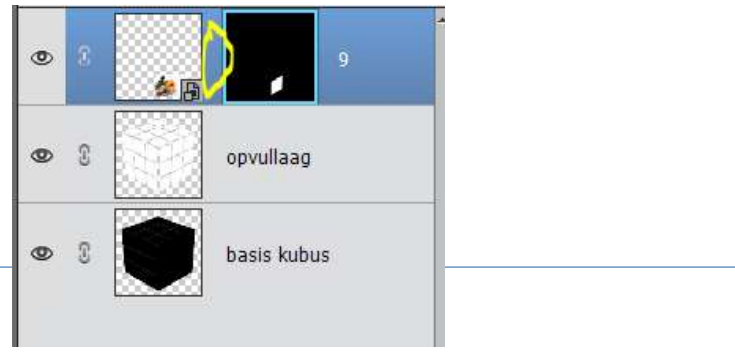

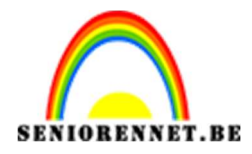

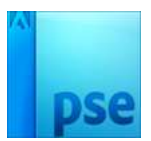

## Activeer de afbeelding, niet het laagmasker. Doe CTRL+T en pas uw afbeelding aan naar het vakje

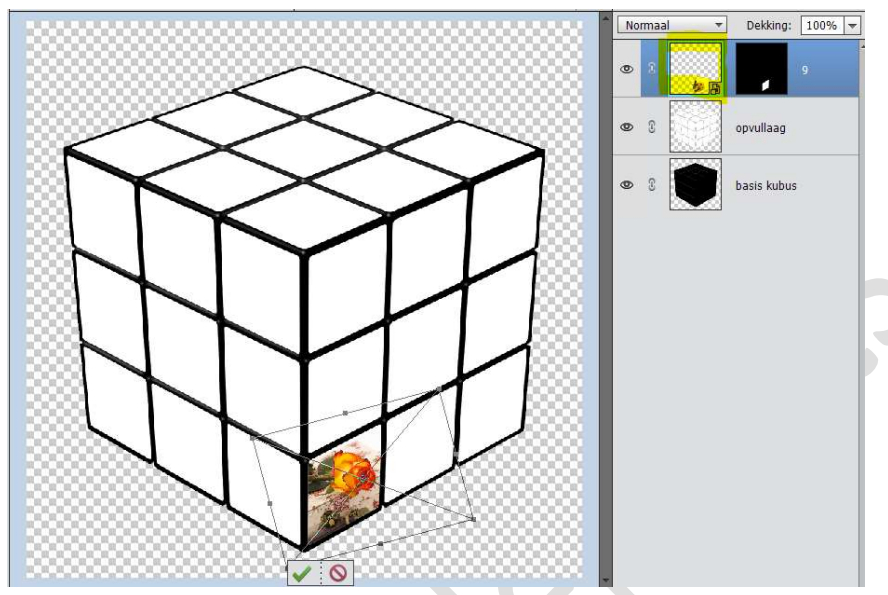

Doe **CTRL+T → Afbeelding → Transformatie → Vervormen →** schuif met de hoekjes totdat u tevreden bent met de plaats van de foto. U kan ook wat meer diepte geven door hoekjes te verplaatsen. Alle vierkantjes zijn verschillend dus bij iedere vierkantje kun je dat helemaal anders doen

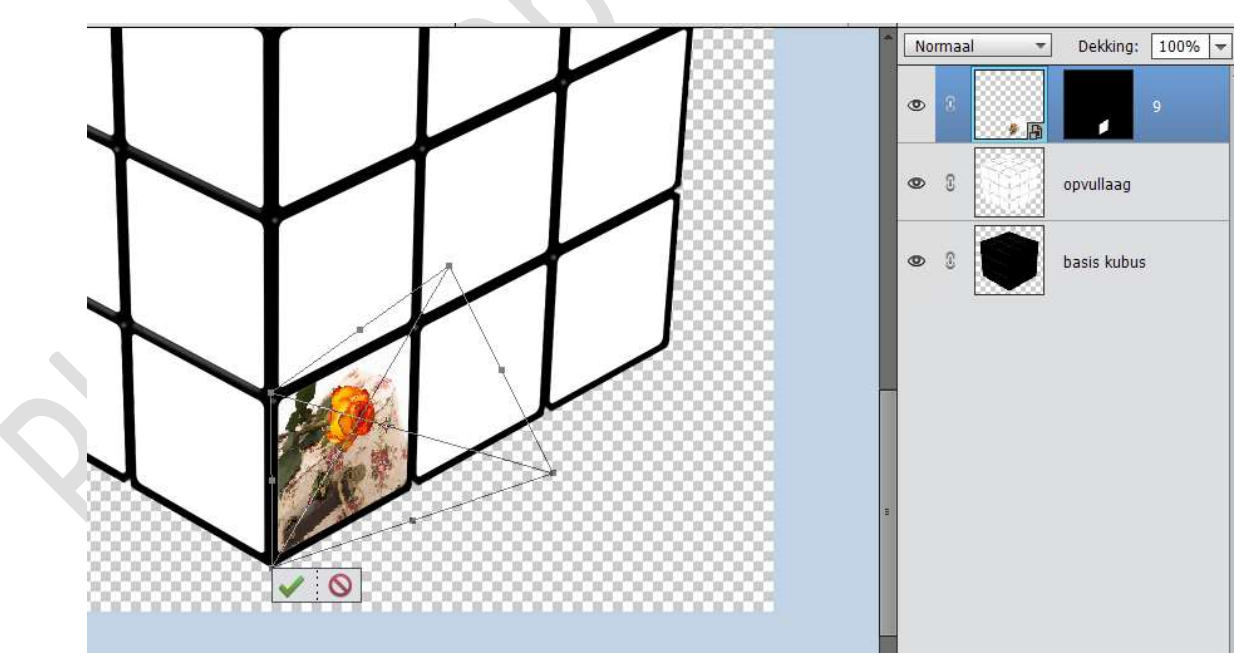

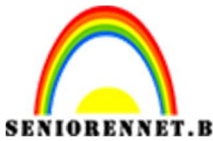

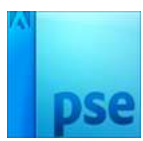

Geef de laag van de foto een Laagstijl Gloed buiten → Eenvoudig → Grootte: 5 px – Dekking: 75% - Kleur: #7F7F7F.

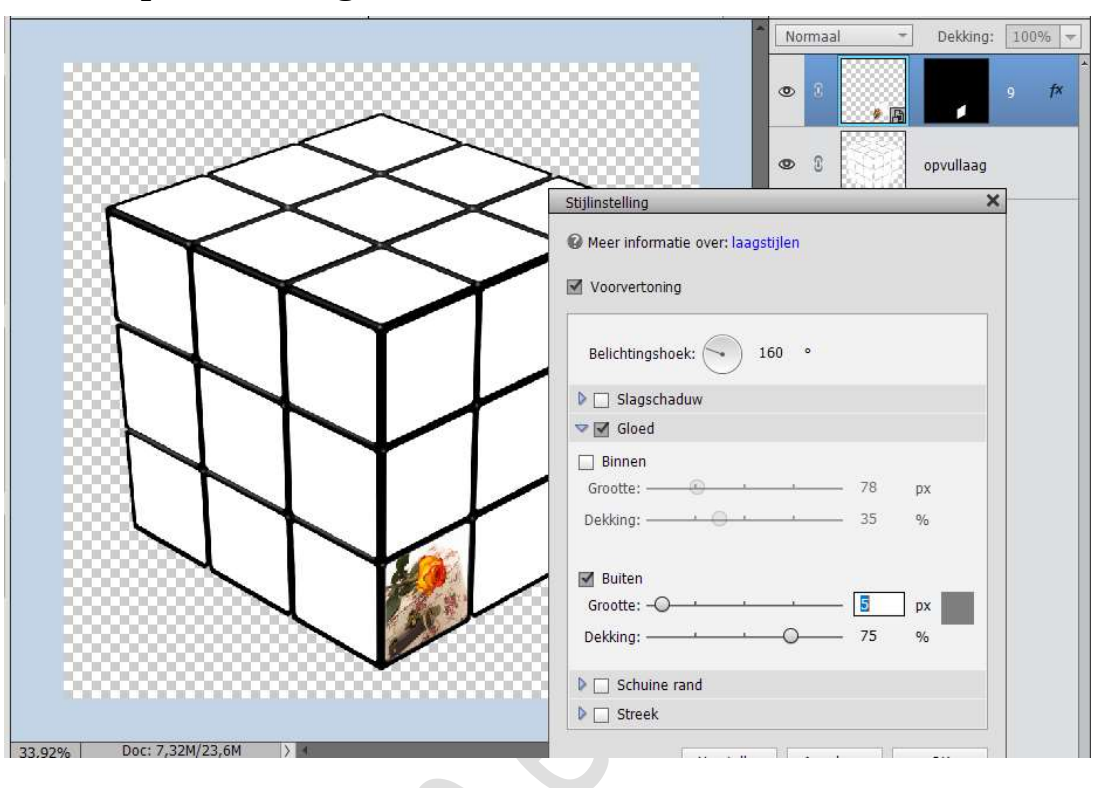

6. Nu gaan we onze tweede afbeelding in ons werkdocument plaatsen.

- > Pas de grootte aan van jouw afbeelding
- > **Sluit** het **oogje** van jouw afbeelding.
- > Activeer de laag Opvullaag
- > Neem **Toverstaf** en klik op tweede vakje.
- Open het oogje terug van uw afbeelding en hang een laagmasker aan.
- > Verwijder het haakje tussen uw afbeelding en laagmasker.
- > Activeer uw afbeelding.
- Ga naar Afbeelding → Transformatie → schalen en pas uw foto aan binnen het hoekje.
- Ga naar Afbeelding → Transformatie → Vervormen, om diepte te geven.
- ➢ Geef uw afbeelding een Laagstijl Gloed Buiten → Eenvoudig → Grootte: 5 px – Dekking: 75% - Kleur: #7F7F7F.
- Herhaal nu deze stappen voor de andere afbeeldingen en de ander hokjes.

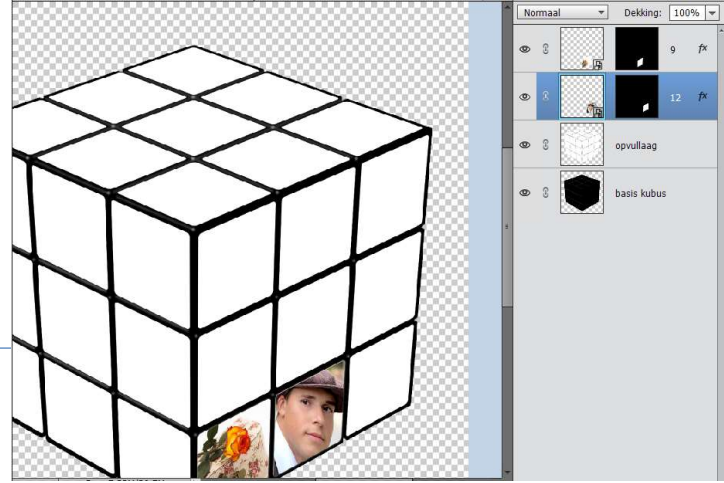

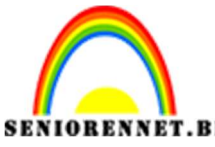

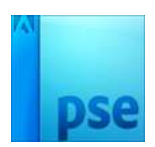

 Zijn al uw hokjes gevuld kan u deze afwerken naar keuze. Vergeet u naam niet Sla op als PSD: max. 800 px Sla op als JPEG: max. 150 KB

Veel plezier ermee

## <u>Enkele andere voorbeelden</u>

1. Gevuld met één foto per kant en hokjes apart kleur geven.

Foto plaatsen langs één kant, dan dezelfde werkwijze toepassen als punt 6.

Op elke laag dan apart met Uitknipmasker een Volle kleur of Aanpassingslaag Kleurtoon/Verzadiging gegeven of Aanpassingslaag Fotofilter.

Dit is het resultaat ervan.

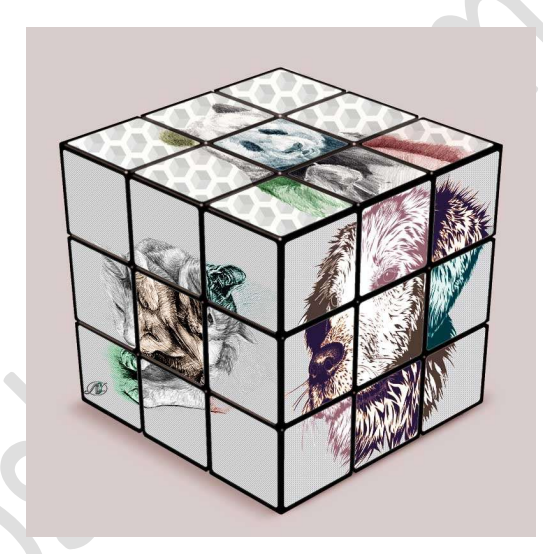

<u>Gevuld met één foto per kant en foto laten uitkomen</u>
Foto plaatsen langs één kant, oogjes sluiten en op alle hokjes klikken langs één kant.

Oogje openen van de foto en een laagmasker aanhangen.

Foto dupliceren en laagmasker verwijderen.

Met snelle selectie delen uitselecteren die u uit de kubus wil laten komen, laagmasker aanhangen.

Afwerken met slagschaduw.

Dit is het resultaat:

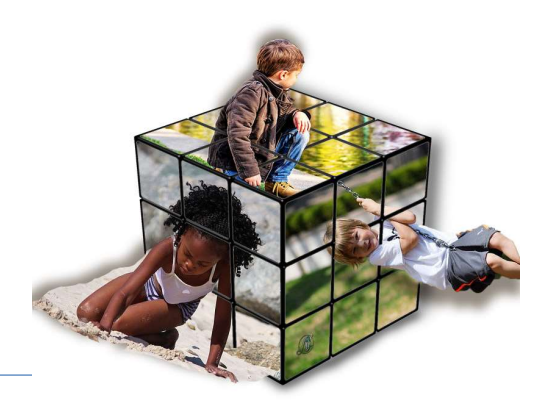